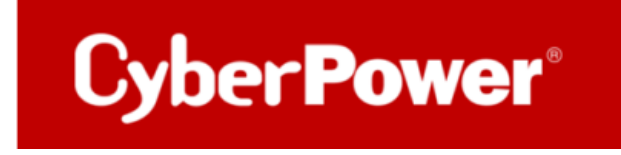

# Quick Guide PowerPanel<sup>®</sup>Business 4.x Local für Windows

&

Shutdown NAS

## Inhaltverzeichnis

| Α.  | INSTALLATION UND KONFIGURATION DER POWERPANEL®BUSINESS LOCAL             | 3  |
|-----|--------------------------------------------------------------------------|----|
| в.  | KONFIGURATION POWERPANEL®BUSINESS LOKAL FUNKTIONEN                       | 7  |
|     | Konfiguration und Bedeutung der Shutdown Ereignisse                      | 7  |
|     | Szenario 1 Herunterfahren des Rechners X-Minuten nach Stromausfall       | 8  |
|     | Beispiel Shutdown nach 10 Minuten Stromausfall                           | 8  |
|     | Zeitlinie Beispiel Stromausfall Auswahl Shutdown Ereignis: Stromausfall  | 9  |
|     | Szenario 2 Herunterfahren des Rechners bei niedriger Batteriekapazität % | 10 |
|     | Konfiguration des Schwellwertes für niedrige Batteriekapazität           | 10 |
|     | Beispiel Shutdown bei X % Batteriekapazität                              | 11 |
| C.  | HINZUFÜGEN DER USV ZUR CLOUD-SYSTEM                                      | 13 |
| D.  | EIN CYBERPOWER KONTO REGISTRIEREN                                        | 13 |
| Ε.  | SHUTDOWN NAS VIA CYBERPOWER POWERPANEL®BUSINESS 4.X                      | 16 |
| ZIE | L                                                                        | 16 |
| vo  | RBEREITUNG                                                               | 16 |
| ко  | NFIGURATION IN WINDOWS                                                   | 19 |
| ни  | NWEIS                                                                    | 21 |

## A.Installation und Konfiguration der PowerPanel®Business LOCAL

Laden Sie die PowerPanel®Business 4.x Software, von der Website herunter: <u>PowerPanel Business 4 for Windows - Software | CyberPower</u>

Installation von PowerPanel®Business LOCAL 4.x starten

Wählen Sie die Sprache aus.

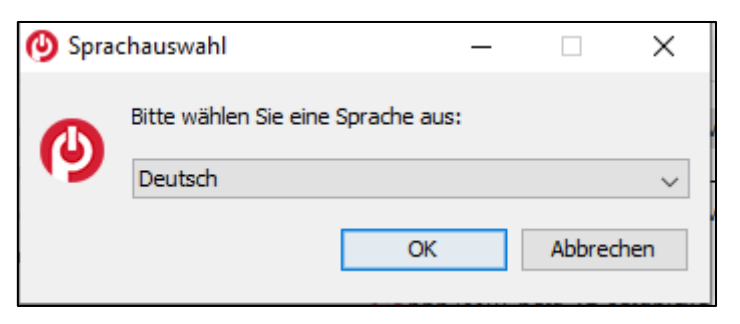

Akzeptieren Sie die Lizenzvereinbarung.

| Setup - CyberPower PowerPanel Busin                                                                                                    | ess 4                                                                                                    | -                                                                                                    |                                                | ×  |
|----------------------------------------------------------------------------------------------------|----------------------------------------------------------------------------------------------------|----------------------------------------------------------------------------------------------------|------------------------------------------------|----|
| Lizenzvereinbarung<br>Lesen Sie bitte folgende, wichtige Informat                                                                                                    | tionen bevor Sie fo                                                                                              | rtfahren.                                                                                                 | -                                              |    |
| Lesen Sie bitte die folgenden Lizenzvereinba<br>oder drücken Sie die "Bild Ab"-Taste.                                                                                                    | rungen. Benutzen                                                                                                 | Sie bei Bedarf die                                                                                        | Bildlaufleis                                   | te |
| CyberPower-Software-Lizenzvertrag<br>BITTE LESEN SIE DIESEN LIZENZVERTRAG (<br>DIESE SOFTWARE BENUTZEN. DURCH DAS<br>VERWENDEN DIESER SOFTWARE AKZEPTIE<br>BEDINGUNGEN DIESER LIZENZVEREINBARU<br>DIESER LIZENZVEREINBARUNG NICHT EINW<br>IN IHREM BESITZ ODER UNTER IHRER KON | "LIZENZ") SORGFÄ<br>HERUNTERLADEN,<br>REN SIE ALLE BES<br>ING. WENN SIE MIT<br>RESTANDEN SIND,<br>TROLLE LÖSCHEN | LTIG DURCH, BEV<br>INSTALLIEREN C<br>FIMMUNGEN UND<br>FDEN BEDINGUNG<br>MÜSSEN SIE JED<br>ODER DEAKTIVIEI | Vor sie<br>Ider<br>Gen<br>Gen<br>Kopie<br>Ren. | <  |
| allgemein.     a. Der Begriff "Software" umfa:<br>Updates der Software, die Ihnen von Cyber<br>denn. solche Llogrades. modifizierten Version                                                                                                    | sst alle Upgrades, r<br>r Power Systems, I<br>nen oder Lindates                                                  | nodifizierten Versi<br>nc. lizenziert werd<br>werden won einer                                            | onen oder<br>den, es sei                       | *  |
| Ich akzeptiere die Vereinbarung                                                                                                    |                                                                                                    |                                                                                                    |                                                |    |
| O Ich lehne die Vereinbarung ab                                                                                                    |                                                                                                    |                                                                                                    |                                                |    |
|                                                                                                    |                                                                                                    |                                                                                                    |                                                |    |

Wählen Sie einen Speicherort für die Software aus.

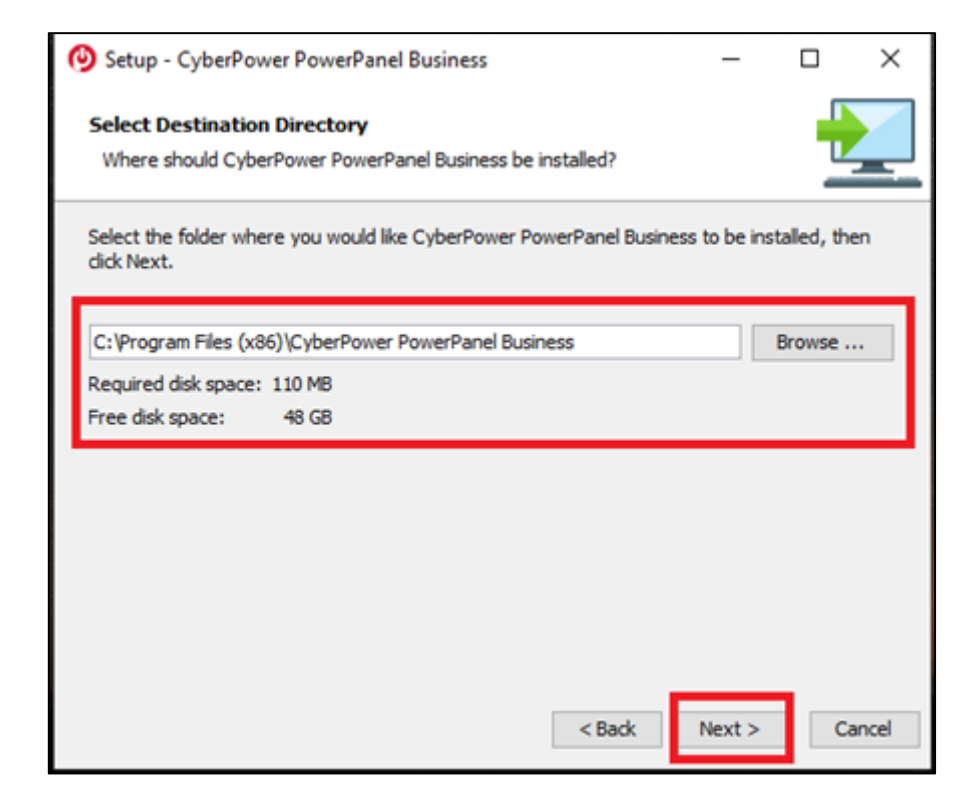

Wählen Sie als Installationsversion "LOCAL "aus.

| Setup - CyberPower PowerPanel Business                                                                     | -         |             | ×    |
|----------------------------------------------------------------------------------------------------|-----------|-------------|------|
| Komponenten auswählen<br>Welche Komponenten sollen installiert werden?                                     |           |             |      |
| Wählen Sie die Komponenten aus, die Sie installieren möchten. Klicken Sie<br>sie bareit eind fortzufahren. | e auf "We | eiter", wer | 'n   |
| < Zurück Weite                                                                                             | r >       | Abbree      | then |

Warten Sie auf der Installation der CyberPower PowerPanel®Business 4.x auf Ihrem Computer:

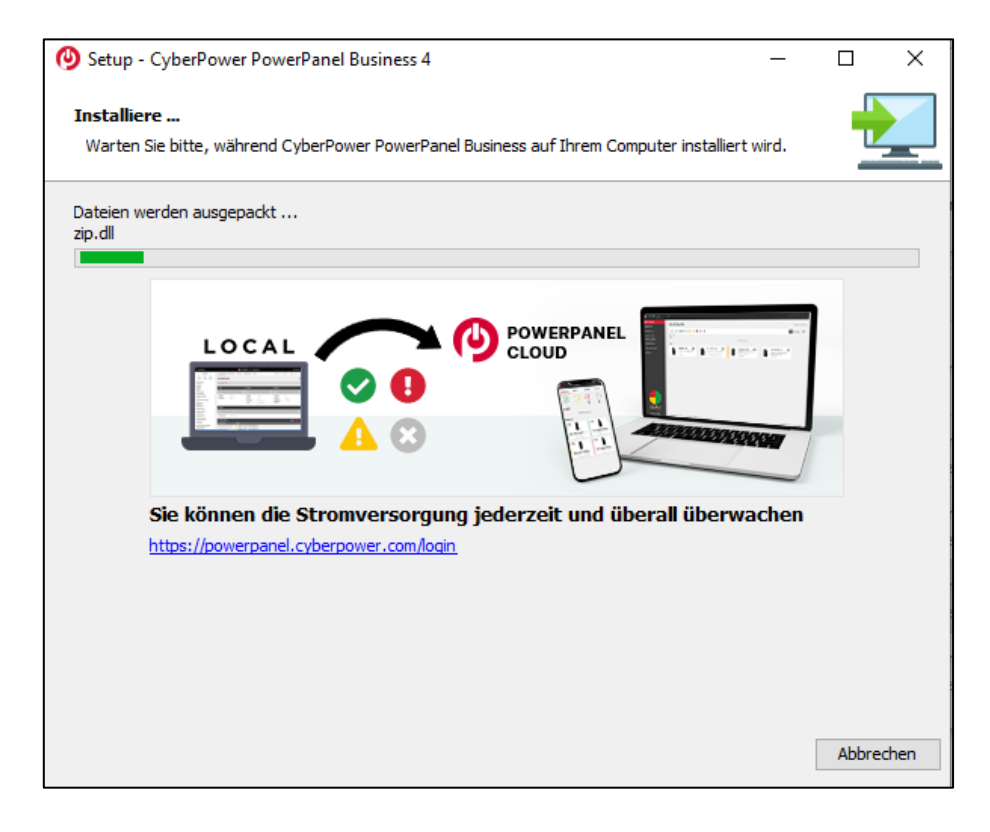

Installation der CyberPower PowerPanel®Business 4.x ist abgeschlossen

| 🕑 Setup - CyberPower Powe | rPanel Business 4                                                                                                    | _                                |                       | ×             |
|---------------------------|----------------------------------------------------------------------------------------------------|----------------------------------|-----------------------|---------------|
|                           | Beenden des CyberPower PowerPanel Busine<br>Setup-Assistenten                                                                                                    | 255                              |                       |               |
|                           | Setup hat die Installation von CyberPower PowerPanel Business<br>abgeschlossen. Die Anwendung kann über die installierten Progra<br>gestartet werden.<br>Klicken Sie auf "Fertigstellen", um das Setup zu beenden.<br>Schritte zum Verbinden von PowerPanel (<br>LOCAL<br>Connect Operations) | auf Ih<br>amm-V<br>C <b>loud</b> | ren Comp<br>(erknüpfu | outer<br>ngen |
|                           | 1. Gehen Sie zu Advanced<br>2. USV zu PowerPanel Cloud hinzufügen                                                                                                    |                                  |                       |               |
|                           |                                                                                                    |                                  | Fertigst              | ellen         |

#### Rufen Sie die CyberPower PowerPanel®Business 4.x Software

direkt über der Weboberfläche via http://localhost:3052/local

Standard-Login und Passwort sind: admin/admin

| POWERPANEL B  | usiness<br>L |
|---------------|--------------|
| admin         |              |
| •••••         | Ø            |
| ✓ Remember Me | 0            |
| LOGIN         |              |

*Hinweis*: Aus Sicherheitsgründen wird empfohlen, den Benutzernamen und das Passwort auf der Seite nach der ersten Anmeldung zu ändern.

## **B.Konfiguration PowerPanel®Business LOKAL Funktionen**

Im folgenden Teil wird <u>nicht</u> auf den vollen Umfang, sondern nur auf einen wichtigen Teil der *PowerPanel®Business LOKAL Funktionen* eingegangen:

#### Konfiguration und Bedeutung der Shutdown Ereignisse

## Klicken Sie nach dem Login in der Weboberfläche auf *Einstellung* und wählen *Shutdown Setting>>Shutdown Ereignisse*

(Die grünen Haken sowie die erfolgreich geladenen USV-Informationen in der Info-Leiste links, sind übrigens ein Indikator für die erfolgreiche Verbindung von der PowerPanel<sup>®</sup> Software mit der USV.)

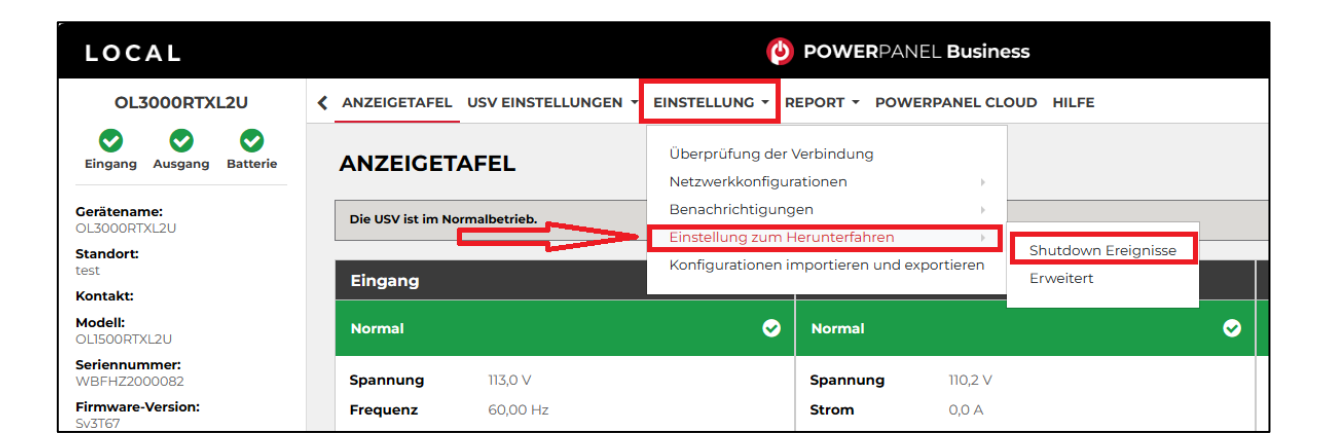

#### Konfiguration der Anforderungen für das Herunterfahren des Rechners

Konfigurieren Sie das Herunterfahren des Rechners entsprechend den einzelnen Ereignissen nach Ihrem Bedarf und bestätigen Sie nach Abschluss mit **Übernehmen**.

| LOCAL                       | POWERPANEL Business                                                                                          |
|-----------------------------|----------------------------------------------------------------------------------------------------|
| OL3000RTXL2U                | ANZEIGETAFEL USV EINSTELLUNG - EINSTELLUNG - REPORT - POWERPANEL CLOUD HILFE                                 |
| Eingang Ausgang Batterie    | SHUTDOWN EREIGNISSE                                                                                          |
| Gerätename:<br>OL3000RTXL2U | Dies umfasst Verzögerungszeiten für Benachrichtigungen sowie Verzögerungs- und Laufzeiten für Befehlsskripte |
| Standort:                   |                                                                                                    |
| test                        | Anforderungen für das Herunterfahren des lokalen Hosts                                                       |
| Kontakt:                    |                                                                                                    |
| Modell:                     | Erforderliche Shutdown Zeit 3 Min.                                                                           |
| Seriennummer:               | Art des Herunterfahrens Herunterfahren V                                                                     |
| WBFHZ2000082                | USV ausschalten                                                                                              |
| Firmware-Version:<br>Sv3T67 | Dateien speichern + schließen 🗹                                                                              |
| LCD Firmware Version:       | ABBRECHEN ÜBERNEHMEN                                                                                         |
| USB-Version:                |                                                                                                    |

#### **Erforderliche Shutdown Zeit:**

Der Wert ist für das Ereignis "Restliche Laufzeit ist erschöpft" vorgesehen. Bei Erreichen des festgelegten Wertes der Restlaufzeit der USV, wird bei aktiviertem Ereignis der Shutdown ausgeführt.

#### Art des Herunterfahrens:

Shutdown oder Hibernation (Herunterfahren oder Ruhezustand)

#### Dateien speichern und schließen:

Dokumente können automatisch, entsprechend den Vorgaben im Office Programm, geschlossen und gespeichert werden.

## Szenario 1 Herunterfahren des Rechners X-Minuten nach Stromausfall

## Beispiel Shutdown nach 10 Minuten Stromausfall.

#### Einstellungen:

#### 1. USV-Abschaltverzögerung

Ereignis Stromausfall: Verzögerung 10 Minuten

| Verzögerungen beim Herunterfahren |                                                    |                      |  |  |
|-----------------------------------|----------------------------------------------------|----------------------|--|--|
| Dringlichkeit                     | Ereignis                                           | Herunterfahren       |  |  |
| 1                                 | Batteriekapazität ist kritisch niedrig             | 30 Sek. 💙            |  |  |
| 1                                 | Lokale Kommunikation bei Stromausfall unterbrochen | Inaktiv V            |  |  |
| 1                                 | Hardware-Status ist kritisch                       | Inaktiv 🗸            |  |  |
| 1                                 | Restliche Laufzeit ist erschöpft                   | 30 Sek. 🗸            |  |  |
| A                                 | USV Fehler                                         | 10 Sek. 🗸            |  |  |
| A                                 | Stromausfall                                       | 10 Min. 🗸            |  |  |
| A                                 | Keine Batterie erkannt                             | Sofor V              |  |  |
| <u>A</u>                          | Lokale Kommunikation unterbrochen                  | Inativ               |  |  |
| <u>A</u>                          | Batterietest unvollständig                         | Inak v 🗸             |  |  |
| A                                 | Der Hardware-Status meldet eine Warnung            | Inaktiv 🗸            |  |  |
| <u>A</u>                          | Verfügbare Laufzeit ist unzureichend               | Inaktiv 🗸 🕇          |  |  |
| A                                 | USV interner Abnormalität                          | Inaktiv 🗸            |  |  |
|                                   |                                                    | ABBRECHEN ÜBERNEHMEN |  |  |

## Anforderungen für das Herunterfahren des lokalen Hosts

Benötigte Shutdown Zeit: 5 Minuten, USV-Ausschalten

| Anforderungen für das Herunterfahren des lokalen Hosts |                      |  |  |
|--------------------------------------------------------|----------------------|--|--|
| Erforderliche Shutdown Zeit                            | 5 Min. 🗸             |  |  |
| Art des Herunterfahrens                                | Herunterfahren 🗸 🗲   |  |  |
| USV ausschalten                                        | <b>⊠&lt;⇒</b> n      |  |  |
| Dateien speichern + schließen                          | ⊠<⇒ ♥                |  |  |
|                                                        | ABBRECHEN ÜBERNEHMEN |  |  |
|                                                        |                      |  |  |

#### Stromausfall 15:00

15:10 Shutdown des OS startet

15:15 Shutdown der USV wird eingeleitet

15.15 -15.17 Wartezeit der Ausschaltung (Wartezeit kann nicht verändert werden )

15:17 USV geht aus

## Zeitlinie Beispiel Stromausfall Auswahl Shutdown Ereignis: Stromausfall

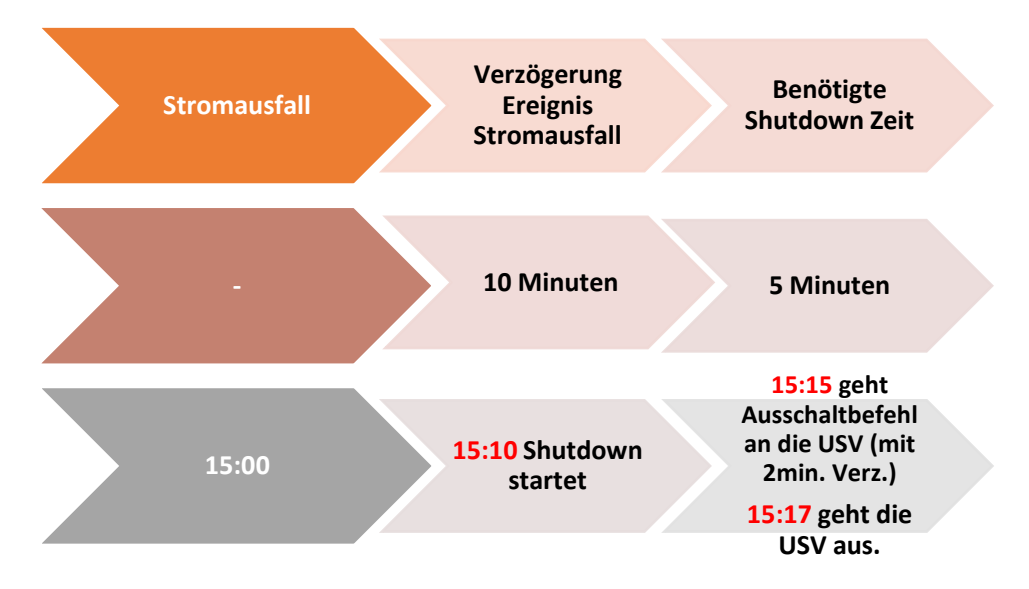

*Hinweis*: Kommt zwischen dem Ereignis Stromausfall und Verzögerung der Strom wieder, wird der Shutdown abgebrochen.

Kommt zwischen dem Shutdown und der Abschaltverzögerung der Strom wieder geht die USV in Netzbetrieb und Rebootet nach der Verzögerungszeit.

## Szenario 2 Herunterfahren des Rechners bei niedriger Batteriekapazität %

#### Konfiguration des Schwellwertes für niedrige Batteriekapazität

Die Konfiguration des Schwellwertes für niedrige Batteriekapazität erfolgt über

Klicken Sie in der Weboberfläche auf USV-Einstellungen und wählen Konfiguration

| LOCAL                                               |                                                                           |                                      |               | PANEL Busines |
|-----------------------------------------------------|---------------------------------------------------------------------------|--------------------------------------|---------------|---------------|
| OL3000RTXL2U                                        | ANZEIGETAFEL USV EINS                                                     | TELLUNGEN -                          |               |               |
| Eingang Ausgang Batterie                            | Verzögerung A Diagno                                                      | uration                              | ~             |               |
| Gerätename:<br>OL3000RTXL2U<br>Standort:            | Startverzögeru<br>Zeitsch                                                 | chlossene Geräte<br>altungen<br>Wise | 15 Sek. 🗸     |               |
| test<br>Kontakt:<br>Modell:                         |                                                                           | ADDI                                 | RECHEN ÜBERNE | HMEN          |
| Seriennummer:<br>WBFHZ2000082<br>Firmware-Version:  | Batterie<br>Übermäßige Entladung                                          | Deakt                                | iviert        |               |
| Sv3T67<br>LCD Firmware Version:<br>USB-Version:     | verhindern<br>Energie einsparen                                           | Deakt                                | iviert        |               |
| 0.1C<br>USV-Typ :<br>Online USV                     | Schwellwert für niedrige<br>Batteriekapazität<br>Schwellwert für niedrige | 65 %<br>1800 S                       | ek. V         |               |
| Nennleistung:<br>1500 VA / 1350 W<br>Nennspannung : | Batteriekapazität<br>Periodischer Batterietest                            | Deakt                                | iviert 🗸      |               |
| Stromwert :<br>13,0 Amp                             | Datum der letzten Batter<br>Installation                                  | ie 05/10/2                           | 2022          |               |
| 40~70 Hz<br>NCL Reihe :                             | Hinweis Batteriewechsel<br>Datum der Batterie Insta                       | prüfen 11/10/2<br>Ilation festlegen  | 025           |               |
| Externe Batteriemodule :                            |                                                                           | ABB                                  | RECHEN ÜBERNE | HMEN          |

Unter Batterie stellen Sie der Schwellwert für niedrige Batteriekapazität in und bestätigen Sie mit Übernehmen.

## Beispiel Shutdown bei X % Batteriekapazität

Im Bild wurde als Beispiel die niedrige Batteriekapazität auf 65% eingestellt

| Batterie                                      |                |
|-----------------------------------------------|----------------|
| Übermäßige Entladung<br>verhindern            | Deaktiviert    |
| Energie einsparen                             | Deaktiviert    |
| Schwellwert für niedrige<br>Batteriekapazität | 65 %           |
| Schwellwert für niedrige<br>Batteriekapazität | 1800 Sek. 🗸    |
| Periodischer Batterietest                     | Deaktiviert 🗸  |
| Externe Batterieerweiterung                   | Keine 🗸        |
| Datum der letzten Batterie<br>Installation    | 05/10/2022     |
| Hinweis Batteriewechsel prüfen                | 11/10/2025     |
| Datum der Batterie Installation fe            | <u>stlegen</u> |
| ABBRECHEN ÜBERNEHMEN                          |                |

ACHTUNG:

Die Verwendung des Schwellwerts **Batteriekapazität zum Shutdown** bei kritischer Batteriezustand **ist nicht empfohlen**, weil ein Prozentwert keine Laufzeit in Minuten darstellen kann. Der Wert sollte nur als Wert zum Schutz einer Komplettentladung genutzt werden. **Empfohlen als Wert 20%.** 

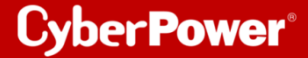

#### Einstellungen:

#### **USV-Abschaltverzögerung**

Aktivieren Sie das Ereignis "Batteriekapazität ist kritisch niedrig" auf "Sofort".

| Verzögerungen beim Herunterfahren |                                                    |                      |  |  |
|-----------------------------------|----------------------------------------------------|----------------------|--|--|
| Dringlichkeit                     | Ereignis                                           | Herunterfahren       |  |  |
|                                   | Batteriekapazität ist kritisch niedrig             | Sofort 🗸             |  |  |
| !                                 | Lokale Kommunikation bei Stromausfall unterbrochen | Inaktiv              |  |  |
| !                                 | Hardware-Status ist kritisch                       | Inaktiv              |  |  |
| !                                 | Restliche Laufzeit ist erschöpft                   | 30 Sek.              |  |  |
| <u>A</u>                          | USV Fehler                                         | 10 Sek. 🗸            |  |  |
| A                                 | Stromausfall                                       | 20 Min. 🗸            |  |  |
| A                                 | Keine Batterie erkannt                             | Sofort 🗸             |  |  |
| A                                 | Lokale Kommunikation unterbrochen                  | Inaktiv 🗸            |  |  |
| A                                 | Batterietest unvollständig                         | Inaktiv 🗸            |  |  |
| <b>A</b>                          | Der Hardware-Status meldet eine Warnung            | Inaktiv 🗸            |  |  |
| A                                 | Verfügbare Laufzeit ist unzureichend               | Inaktiv 🗸            |  |  |
| <b>A</b>                          | USV interner Abnormalität                          | Inaktiv 🗸            |  |  |
|                                   |                                                    | ABBRECHEN ÜBERNEHMEN |  |  |

#### Anforderungen für das Herunterfahren des lokalen Hosts

Benötigte Shutdown Zeit: 10 Minuten, USV-Ausschalten

| Anforderungen für das Herunterfahren des lokalen Hosts |                      |  |  |  |
|--------------------------------------------------------|----------------------|--|--|--|
| Erforderliche Shutdown Zeit                            | 10 Min. 🗸            |  |  |  |
| Art des Herunterfahrens                                | Herunterfahren 🗸     |  |  |  |
| USV ausschalten                                        |                      |  |  |  |
| Dateien speichern + schließen                          | ↓↓                   |  |  |  |
|                                                        | ABBRECHEN ÜBERNEHMEN |  |  |  |
|                                                        |                      |  |  |  |

#### Stromausfall 15:00

15.25 Restlaufzeit 65% erreicht, Shutdown des OS wird eingeleitet (die USV rechnet 2 Min

Sicherheitsverzögerung)

15:25 - 15:35 Wartezeit in der das OS herunterfahren soll

(entsprechend der Einstellung beträgt die benötigte Shutdownzeit 10 Min)

15:35 Shutdown der USV wird eingeleitet

#### 15.37 USV geht aus

*Hinweis*: Kommt zwischen dem Ereignis Stromausfall und Verzögerung der Strom wieder, wird der Shutdown abgebrochen.

Kommt zwischen dem Shutdown und der Abschaltverzögerung der Strom wieder geht die USV in Netzbetrieb und Rebootet nach der Verzögerungszeit.

## C. Hinzufügen der USV zur Cloud-System

#### Bevor Sie die Anmeldung wie im Screenshot durchführen können, müssen Sie zuerst ein

CyberPower Konto damit geht es im nächsten Schritt weiter.

#### Gehen Sie zu PowerPanel Cloud

Aktivieren Sie Ihrem Konto mit Verbinden und melden Sie sich mit Ihrem registrierten Konto an.

Die USV, die an den Computer angeschlossen ist, wird in der PowerPanel® Cloud-Lösung hinzugefügt.

Außerdem können Sie sich mit der Android- und/oder iOS-App verbinden, so dass Sie unterwegs verschiedene UPS-Informationen über die App abrufen können und über Ereignisse per Push benachrichtigt werden.

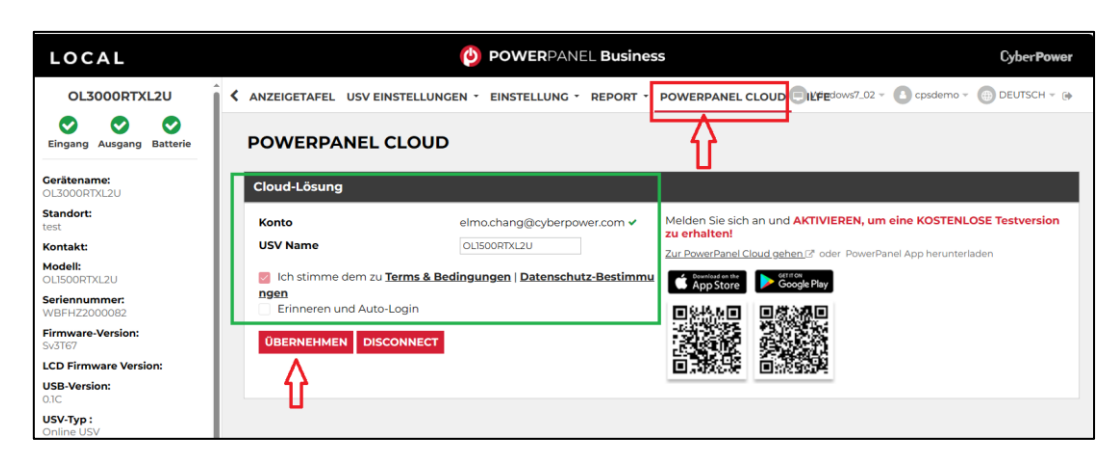

Sie können die App über die Links oder die QR-Codes erhalten.

## D. Ein CyberPower Konto registrieren

#### a. Über PowerPanel® App

Herunterladen der PowerPanel® App auf einer iOS/Android-Plattform.

"Registrieren" wählen - Informationen ausfüllen – Klick auf "Registrieren"

| nii wlan 🗢                           | 12:48                                                   | @ й 11 % 💭                   | ail WLAN 🗢  | 12:52                   | @ 🛎 10 % 💭 | EINSTELLUNGEN                                                                                    | Jetzt                            |
|--------------------------------------|---------------------------------------------------------|------------------------------|-------------|-------------------------|------------|--------------------------------------------------------------------------------------------------|----------------------------------|
|                                      |                                                         |                              | <           | Registrieren            |            | Apple-ID-Einstellungen aktuali<br>Manche Account-Dienste sind e<br>erneuten Anmeldung verfügbar. | sieren<br>Irst nach einer        |
|                                      |                                                         |                              | Vorname     |                         |            | Versorgung benotigt?                                                                             |                                  |
|                                      |                                                         |                              | Nachname    |                         |            | Desktop-PC - Verbunden mit LAN /<br>Heimnetzwerk                                                 |                                  |
|                                      | POWERPANEL                                              |                              | user@email. | com                     |            | Möchten Sie unseren Newsletter mi<br>Produkt-Updates und Sonderaktion<br>Ja Nein                 | it den neuesten<br>ien erhalten? |
| Konto (E-Mail)                       |                                                         |                              |             |                         |            | _                                                                                                |                                  |
| Passwort                             |                                                         |                              |             |                         |            | Ich stimme den AGB & Bedingun<br>Bestimmungen zu                                                 | igen   Datenschutz-              |
| Aktivierungsmail er                  | rneut s Haben Sie II                                    | nr Passwort v                | Computer u  | nd mathematische Berufe |            |                                                                                                  |                                  |
|                                      | Anmeldung                                               |                              | Germany     |                         |            |                                                                                                  |                                  |
|                                      | Registrieren                                            |                              |             |                         |            |                                                                                                  |                                  |
| Indem Sie fortf<br>Bedingungen & Bed | fahren, erklären Sie sie<br>dingungen und <b>Datens</b> | ch mit den<br>chutzerklärung |             |                         |            |                                                                                                  |                                  |
| pove                                 | red by CyberPower                                       |                              |             | Weiter                  | >          | Registrieren                                                                                     |                                  |

Revision 12/2023 CyberPower Systems GmbH Germany

#### Quick Guide PowerPanel®Business 4.x Local für Windows & Shutdown NAS

|                                                             |                                                |                              |                                | <b>ب</b> ک ھ |  |
|-------------------------------------------------------------|------------------------------------------------|------------------------------|--------------------------------|--------------|--|
| Cyber Power                                                 | Rodukte 👻 lösungen 👻 Suppo                     | DRT - UNTERNEHMEN            | PARTNER                        |              |  |
| Erstelle Deinen Acc                                         | ount                                           |                              |                                |              |  |
| Erstellen Sie ein CyberPower-Konto. u<br>GRUNDINFORMATIONEN | m Ihr Produkt zu registrieren und erhalten Sie | Zugriff auf schnellere Produ | kt- und technische Unterstützu | ing.         |  |
| Felder, die mit einem * gekennzeich                         | net sind, müssen ausgefüllt werden.            |                              |                                |              |  |
| "Vorname :                                                  | Vorname                                        |                              |                                |              |  |
| *Nachname :                                                 | Nachname                                       |                              |                                |              |  |
| "Konto ID :                                                 | Email Addresse                                 |                              |                                |              |  |
| *Beruf :                                                    | Bitte wählen 🗸                                 |                              |                                |              |  |
| *Land :                                                     | Bitte wählen                                   |                              |                                |              |  |
| "Legen Sie ein Passwort fest :                              |                                                |                              |                                |              |  |
| "Bestätigen Sie das                                         |                                                |                              |                                |              |  |
| Passwort :                                                  |                                                |                              |                                |              |  |
|                                                             |                                                |                              |                                |              |  |
|                                                             |                                                |                              |                                |              |  |
| WEITERE INFORMATIONER                                       | N                                              |                              |                                |              |  |

#### b. Über CyberPower Website

Gehen Sie zu CyberPower Website und klicken Sie auf "Mein Konto".

|                                                                                                    |          | 8 | ď          |
|----------------------------------------------------------------------------------------------------|----------|---|------------|
| CyberPower products - solutions - support - company partners                                                                                             |          |   |            |
| More Power. Less Space.<br>The high performance online double-conversion UPS supplies optimal power and functionality with compact design<br>Watch Video |          |   |            |
| L L L L L L L L L L L L L L L L L L L                                                                                                    | 00000000 |   | acconces a |

Wählen Sie " Erstelle Deinen Account".

Klicken Sie auf "Melden Sie sich jetzt an". Füllen Sie die Informationen aus.

| Cyber <b>Power</b> | Produkte 👻 Lõ | SUNGEN - SUPPORT - UNTERNEHMEN PARTNER                                                                                                    | ∎ [× ]≮<br>① |
|--------------------|---------------|----------------------------------------------------------------------------------------------------|--------------|
|                    |               | CyberPower Konto                                                                                                    |              |
|                    |               | Login Erstelle Deinen Account CyberPower Partner                                                                                                    |              |
|                    |               | Erstellen Sie ein CyberPower-Konto, um Ihr Produkt<br>zu registrieren und erhalten Sie Zugriff auf schnellere<br>Produkt- und technische Unterstützung. |              |
|                    |               | Melden Sie<br>Sich Jetzt An                                                                                                    |              |
|                    |               |                                                                                                    |              |

#### Quick Guide PowerPanel®Business 4.x Local für Windows & Shutdown NAS

Akzeptieren Sie die Bedingungen, geben Sie den angezeigten Code ein, und klicken "Registrieren".

|   | Cyber Power PRODUKTE - LÖSUNGEN - SUPPORT - UNTERNEHMEN PARTNER                                                                                                    |
|---|----------------------------------------------------------------------------------------------------|
|   | WEITERE INFORMATIONEN                                                                                                    |
|   | Wo hast du von CyberPower gehört?         Bitte wählen         *Was ist dein wertvollstes Gerät, das eine Absicherung benötigt?         Bitte wählen         *Möchten Sie unseren Newsletter mit den neuesten Produkt-Updates und Sondersktionen erhalten?         O Ja       O Nein                                                                                                    |
| [ | BEDINGUNGEN ANERKENNEN                                                                                                    |
|   | Code einge Code einge |
|   | Registriaren                                                                                                    |
|   | 🗘 Downloadbereich 👸 Videos 🛅 🐱                                                                                                    |

## E. Shutdown NAS via CyberPower PowerPanel®Business 4.x

## Ziel

Wenn Sie den Computer und das NAS, aufgrund von Störungen in der Stromversorgung, ordnungsgemäß herunterfahren möchten, hilft Ihnen dieser Anwendungshinweis, den Computer und das NAS ordnungsgemäß über den SSH-Dienst herunterzufahren, um Datenverlust oder Systemabsturz zu vermeiden. Weitere Informationen finden Sie in den folgenden Kapiteln.

Wenn der USB-Anschluss nur das NAS mit Strom versorgt, passt diese Anwendungsnotiz nicht. Sie können ein USB-Kabel am USB-Anschluss des NAS anschließen, um das NAS ordnungsgemäß herunterzufahren. Weitere Informationen zur Energieverwaltung finden Sie im NAS-Benutzerhandbuch, um das NAS ordnungsgemäß herunterzufahren.

## Vorbereitung

1. Aktivierung SSH-Dienst,

Damit sich der SSH-Client remote anmelden kann sollten Sie den SSH-Dienst aktivieren

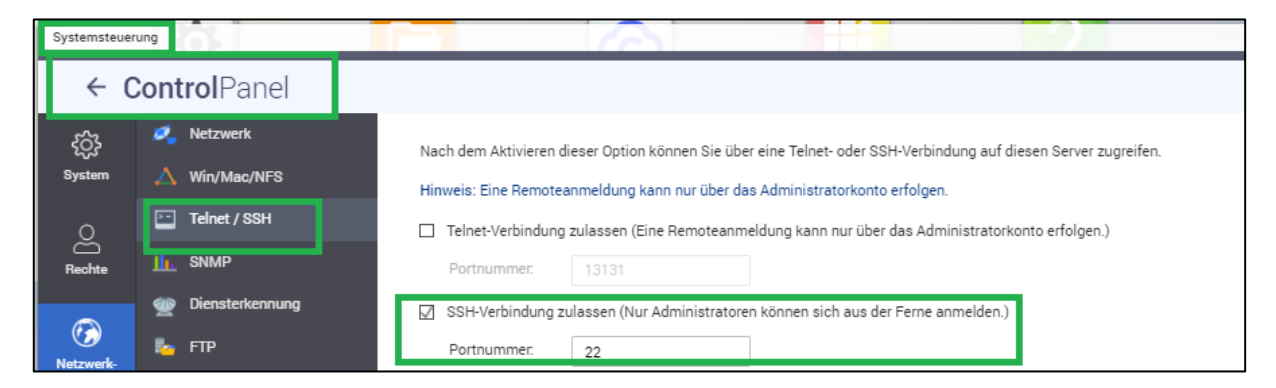

#### a. QNAP NAS:

Login als Administrator auf Webservice von QTS und aktivieren "SSH-Verbindung zulassen" aus Systemsteuerung > Netzwerk- und Datei Services >Telnet/SSH

#### b. Synology NAS:

Login als Administrator auf Web-Service von DSM im Menüpunkt "Systemsteuerung > Erweiterter Modus > Anwendungen > Terminal & SNMP" "**SSH -Dienst aktivieren**" auswählen.

Systemsteuerung > Erweiterter Modus > Anwendungen > Terminal & SNMP

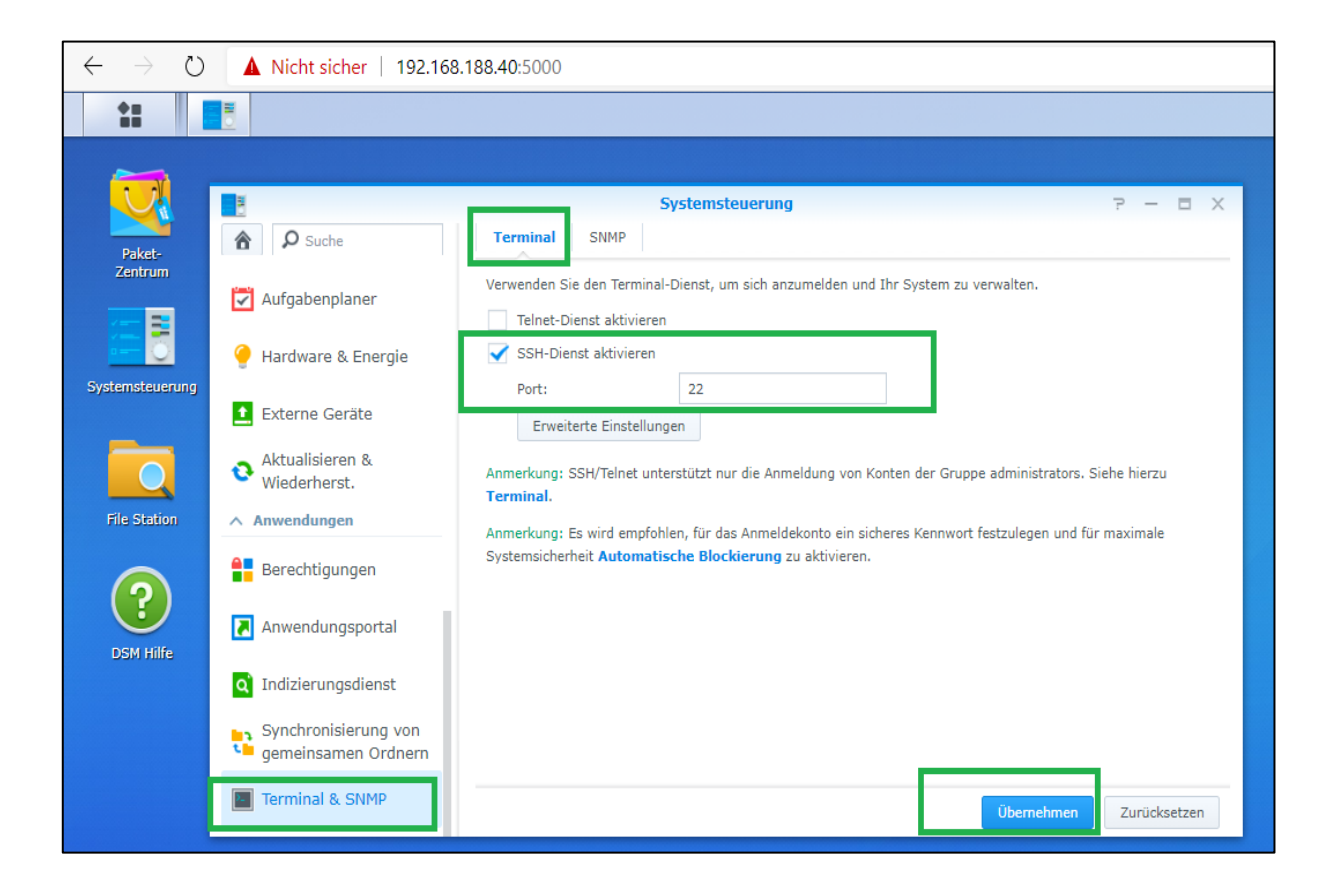

#### Quick Guide PowerPanel®Business 4.x Local für Windows & Shutdown NAS

*Hinweis*: Synology SSH/Telnet unterstützt nur die Anmeldung von Konten der Gruppe Administrators. Dazu muss folgende Zeile in der Datei /etc/ sudoers eingetragen werden:

| P 192.168.188.40 - PuTTY -                                                                                                    |
|----------------------------------------------------------------------------------------------------|
| <pre>login as: admin<br/>admin@192.168.188.40's password:<br/>admin@diskstation:~\$ sudo -i<br/>root@diskstation:~# cd /etc<br/>root@diskstation:/etc# vi sudoers<br/>root@diskstation:/etc# vi sudoers<br/>root@diskstation:/etc# cat sudoers<br/>## sudoers file.</pre> |
| # Enable logging of a command's output.<br># Use sudoreplay to play back logged sessions.<br>Defaults syslog=authpriv                                                                                                    |
| <pre># Allow root to execute any command<br/>root ALL=(ALL) ALL<br/>admin ALL=(ALL) NOPASSWD<br/># Allow members of group administrators to execute any command<br/>%administrators ALL=(ALL) NOPASSWD: ALL</pre>                                                         |
| <pre># Configure privilege of wheel group<br/>Cmnd_Alias SHELL = /bin/ash, /bin/sh, /bin/bash<br/>Cmnd_Alias SU = /usr/bin/su<br/>%wheel ALL=(ALL) NOPASSWD: ALL, !SHELL, !SU</pre>                                                                                       |
| <pre># Include user-defined sudoers #includedir /etc/sudoers.d root@diskstation:/etc#</pre>                                                                                                    |

2. Verbindung von Computer mit dem NAS und der USV

a. Schließen Sie Ihren Computer und die NAS-Stromversorgung mit batteriegestützter Backup-Funktion an den USV-Steckdosen an.

b. Schließen Sie das USB- oder serielle Kabel zwischen der USV und dem Computer für Power Panel Software an, um mit der USV zu kommunizieren.

c. Stellen Sie sicher, dass die Netzwerkverbindung zwischen Ihrem Computer und NAS fehlerfrei ist.

## Konfiguration in Windows

#### Herunterfahren SSH-Tool

Um das NAS-Gerät über den SSH-Dienst fernzusteuern, wird empfohlen, als SSH-Client Tool **plink.exe** zu verwenden. Besuchen Sie den Link: https://www.chiark.greenend.org.uk/~sgtatham/putty/latest.html, um das plink.exe Tool im Zielverzeichnis herunterzuladen.

**Hinweis:** Das Tool **plink.exe** kann überall gespeichert werden. Der Befehl in\CyberPower Business\extcmd muss den Plink Pfad zuweisen

Editieren externen Befehl der Power Panel Business Edition für Windows

- a. Wechseln Sie zum Verzeichnis der PowerPanel<sup>®</sup>Software, z. B. C:\Program Files (x86) \CyberPower PowerPanel<sup>®</sup> Business ist das Standardverzeichnis.
- b. Stellen Sie sicher, dass Sie über die Administratorberechtigung verfügen.
- c. Edit **default.cmd**. Fügen Sie den folgenden Befehl, unter **": doEventOccurCommand**" ein, um das Herunterfahren der NAS-Geräte zu ermöglichen.

#### Bei Synology z.B:

echo y | "C:\plink.exe" -ssh -pw AdminPassword AdminAcount@IpAddress "sudo /sbin/shutdown -P now"

#### Bei QNAP z.B:

echo y "C:\plink.exe" -ssh -pw AdminPassword admin@IPAddress "poweroff -d 10"

or

#### echo y | "C:\plink.exe IPAddress -batch -ssh -l admin -pw AdminPassword "poweroff -d 10"

AdminAccount: Administrator Konto für NAS AdminPassword: Administrator Kennwort für NAS

IpAddress: IP-Adresse von NAS.

-d: delay time in sec

Wenn ein Energieereignis eintritt, wird die Ausführung externer Befehle vor dem Herunterfahren des Computers initiiert. Weitere Informationen finden Sie im Kapitel **F**.

| 📙   🛃 📘 🖛   exton | nd                                   |                 |                                  |                  |       | - |
|-------------------|--------------------------------------|-----------------|----------------------------------|------------------|-------|---|
| Datei Start Fre   | eigeben Ansicht                      |                 |                                  |                  |       |   |
| ← → ∽ ↑ 🔒 ›       | Dieser PC > Lokaler Datenträger (C:) | Programme (x86) | CyberPower PowerPanel Business 🚿 | extcmd           | 5 v   |   |
| 📰 Bilder          | 🖈 ^ Name                             | ^               | Änderungsdatum                   | Тур              | Größe |   |
| CyberPower Pov    | werPanel Business 💿 default.         | md              | 04.05.2020 11:38                 | Windows-Befehlss | 2 KB  |   |

Beispiel von default.cmd bei Synology NAS:

| @echo off                                                                                                    |
|----------------------------------------------------------------------------------------------------|
| rem You can write your own commands by any *.cmd                                                                |
| rem *.cmd file supports windows shell command                                                                   |
| rem Available environment variable                                                                              |
| rem %EVENT_STAGE% when an event occurred, there are two stage for invoking commands.                            |
| rem When an event occurred, it enters OCCUR stage and invoking related commands.                                |
| rem When an event finished, it enters FINISH stage and invoking related commands.                               |
| rem %EVENT% represents the event identification, %EVENT_CONDITION% represents the condition identification.     |
| rem To understand the value definition of both environment variable, please check online help or user's manual. |
| rem %MODULE_NO% represents a UPS module number to help identify which module the event occur on. (Agent only)   |
| if "%EVENT_STAGE%"=="OCCUR" goto doEventOccurCommand                                                            |
| if "%EVENT_STAGE%"=="FINISH" goto doEventFinishCommand                                                          |
| goto end                                                                                                    |
|                                                                                                    |
| :doEventOccurCommand                                                                                            |
| rem Write commands here.                                                                                        |
| rem The commands will be ran when an event occurred.                                                            |
| echo y   "C: \plink.exe" -ssh -pw password admin@192.168.188.xx "sudo /sbin/shutdown -P now"                    |
| goto end                                                                                                    |
|                                                                                                    |
| :doEventFinishCommand                                                                                           |
| rem Write commands here.                                                                                        |
| rem The commands will be ran when the occurred event finished.                                                  |
| rem Note: not all occurred event has FINISH stage.                                                              |
| goto end                                                                                                    |
| :end                                                                                                    |
| exit                                                                                                    |

#### Hinweis

- 1. Eine NAS-Fernanmeldung erfordert ein Admin- oder Root-Konto.
- 2. Das Synology NAS-Gerät erfordert ein Root-Passwort, dessen Standard-Passwort das gleiche ist wie das Administrator-Passwort.
- 3. Da sich Ihre IP-Adresse, die dynamisch bezogen wird, ändern kann, müssen Sie den Domänennamen durch die IP-Adresse ersetzen. Das Herunterfahren des NAS-Geräts funktioniert aufgrund der geänderten IP-Adresse möglicherweise nicht. Es wird empfohlen, den DDNS-Dienst zu verwenden, um das Problem der dynamischen IP-Adresse zu lösen. Weitere Einzelheiten zum DDNS-Dienst finden Sie im NAS-Benutzerhandbuch.